## ขั้นตอนการชำระเงินบำรุงการศึกษาผ่าน กรุงไทย เน็ตแบงค์ กรุงไทยเน็กซ์

แอพพลิเคชั่น กรุงไทย เน็กซ์ สามารถใช้งานได้ทั้งทางโทรศัพท์มือถือและเครื่องคอมพิวเตอร์

1.เข้าแอพพลิเคชั่น กรุงไทยเน็กซ์ เลือกหัวข้อ "**จ่ายเงิน**"

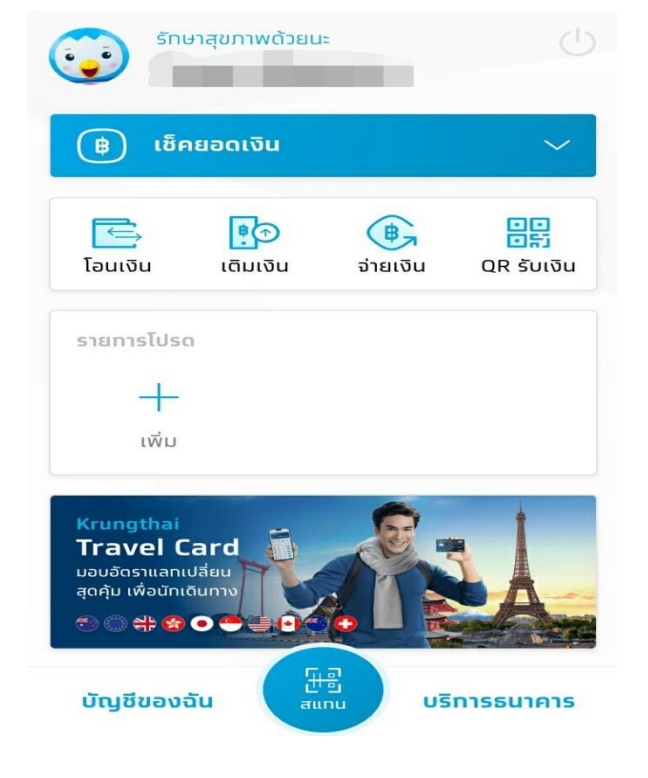

| ਕਿਂਤਲੱਕ PIN 🛛 🗡 |      |               |
|-----------------|------|---------------|
| 0               | 0000 | 0             |
| 1               | 2    | 3             |
| 4               | 5    | 6             |
| 7               | 8    | 9             |
| តីม PIN         | 0    | $\overline{}$ |

- เลือกหมวดหมูโดยใช้การค้นหาชื่อโรงเรียนหรือรหัส
- <u>81025</u>

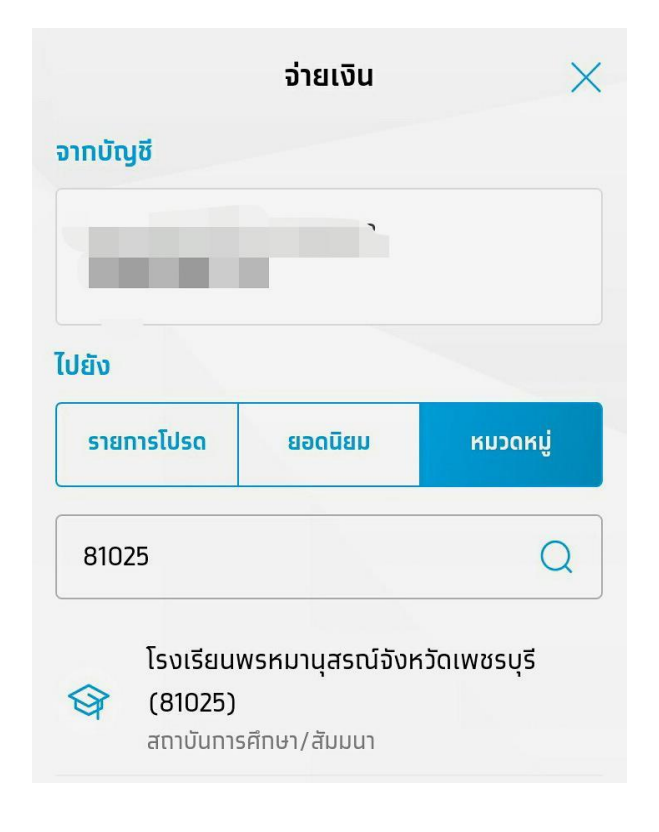

4. ใส่รหัสประจำตัวนักเรียน ชั้นปีและห้องเรียน
ไม่ต้องมีเครื่องหมาย / ตามตัวอย่าง และระบุ
จำนวนเงินที่ต้องการชำระ

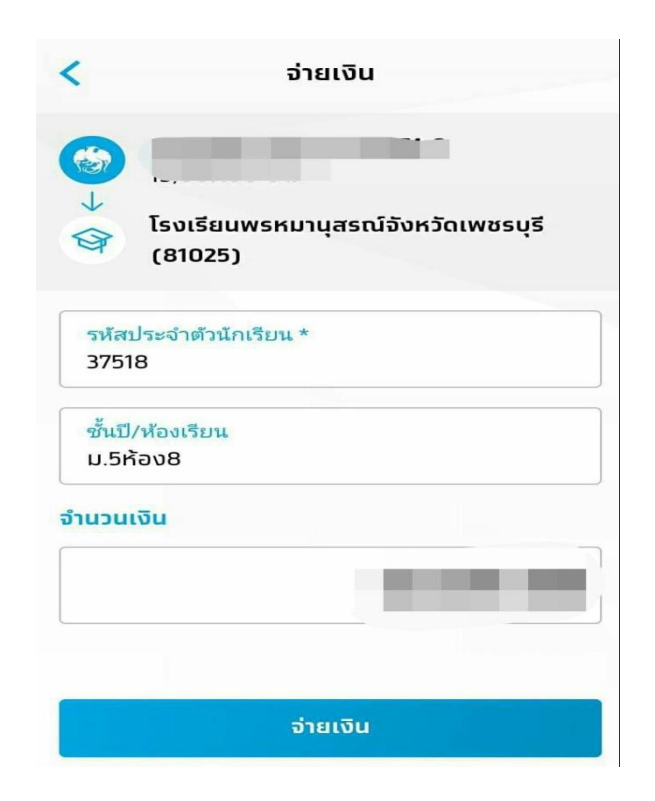

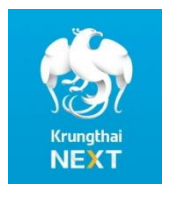

เหัวข้อ "**จ่ายเงิน**" 2. ระบบจะให้ใส่รหัส pin เพื่อทำการชำระเงิน

6. เมื่อทำการชำระเงินเรียบร้อยแล้ว ระบบจะบันทึก

ใบสลิปไว้เป็นไฟล์รูปภาพเพื่อเป็นหลักฐานในการ ยืนยันรายการ < ชำระเงิน จาท 1 โรงเรียนพรหมานุสรณ์จังหวัดเพชรบุรี ໄປຍັນ (81025) 9 จ่ายเงินสำเร็จ รหัสประจำตัวนักเรียน: เลขอ้างอิง 17462769852018111 37518 จาท ชั้นปี/ห้องเรียน: -ม.5ห้อง8 ไปยัง โรงเรียนพรหมานุสรณ์จังหวัดเพชรบุรี (81025) จำนวนเงิน รหัสประจำตัวนักเรียน: ค่าธรรมเนียม 37518 0.00 บาท ชั้นปี/ห้องเรียน: วันที่ทำรายการ 01 พ.ย. 2561 ม.5ห้อง8 บันทึกช่วยจำ จำนวนเงิน ค่าธรรมเนียม 0.00 Unn วันที่ทำรายการ 01 w.u. 2561 10:10 u. ยืนยัน เสร็จสิ้น

5. ระบบจะให้กดรหัส pin อีกครั้งเพื่อทำยืนยันการชำระเงิน

**หมายเหตุ** - ทางโรงเรียนจะดำเนินการออกใบเสร็จรับเงินให้นักเรียนหลังจากตรวจสอบการชำระเงินเรียบร้อยแล้ว โดยนักเรียนสามารถมารับใบเสร็จรับเงินได้ที่ห้องอำนวยการ (งานการเงิน) ภายใน 7 วัน นับจากวันที่ชำระเงิน

- เอกสารทุกอย่างสามารถดาวน์โหลดได้ที่ WWW.Prommanusorn.ac.th